## Steps for Creation of ABC ID using Digilocker Account

1. Visit <u>https://www.digilocker.gov.in/</u> and click **SIGN UP** as shown below to first create an ADHAAR linked **Digilocker account** if you don't have it.

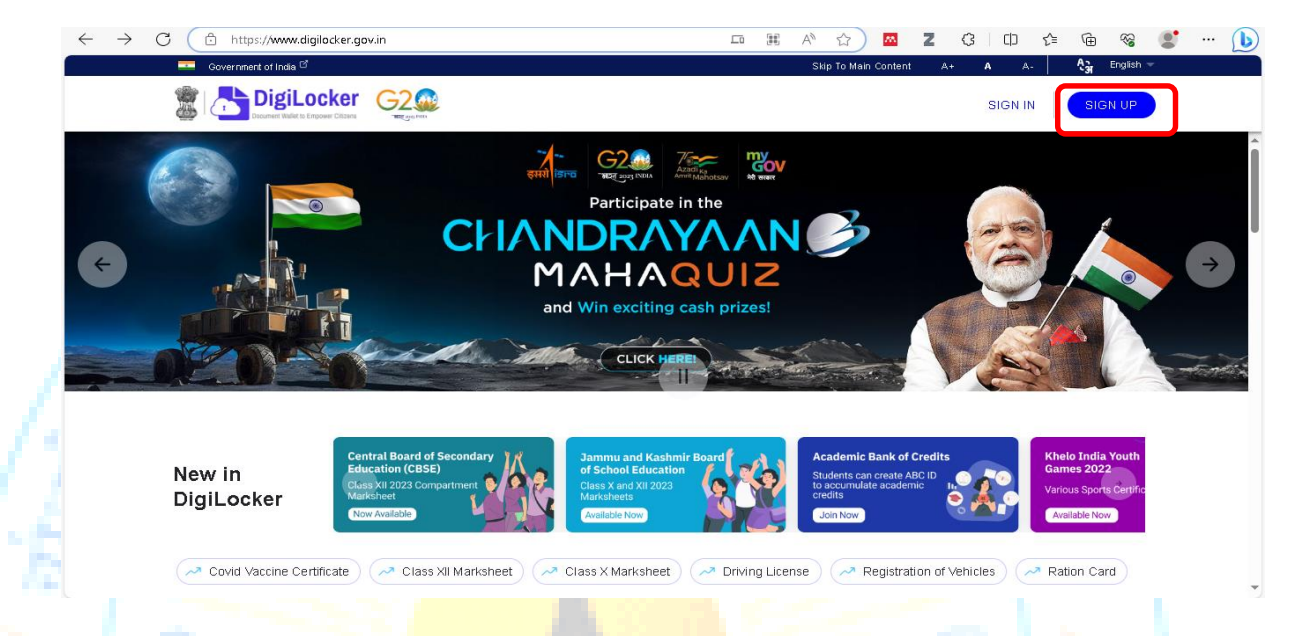

2. Fill **Full Name** (as per your ADHAAR card), **Date of Birth**, **Gender**, **Mobile number** ( linked with your ADHAAR card), **E-mail** and **6 digits Security PIN** and Click **Submit** as shown below. Your Digilocker account will be created where you can fetch all your Digital documents.

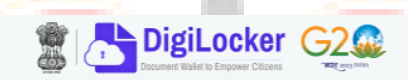

| FullIN         | ame*           |        |   |
|----------------|----------------|--------|---|
| Date of B      | th*            |        |   |
| Date           | ✓ Month        | ✓ Year | ~ |
| Mobil<br>Email | 9 Number*<br>D |        |   |
|                |                |        |   |

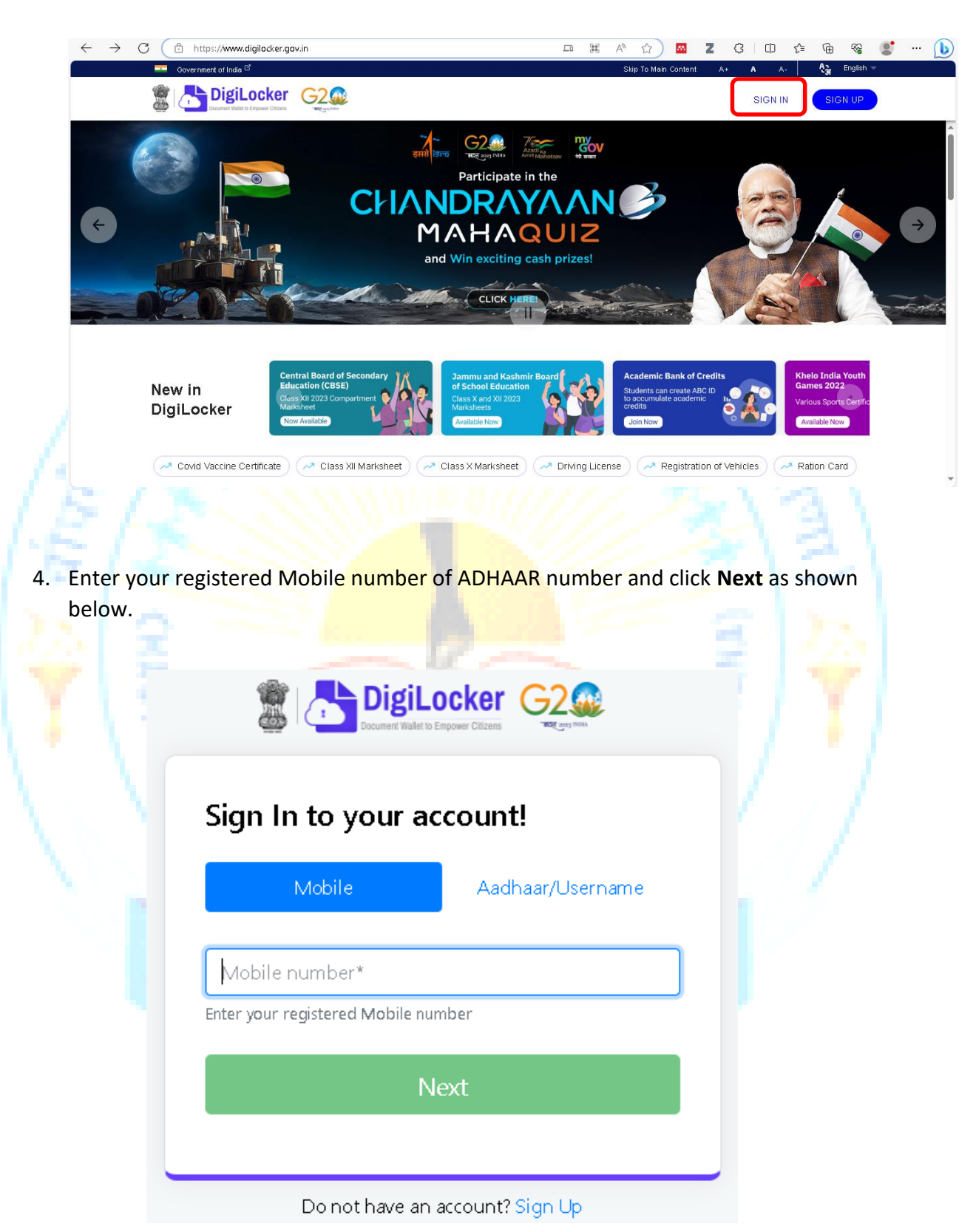

3. If you already have Digilocker account then click on **SIGN IN** as shown below.

5. Then enter your **6 digits Security PIN** that you had set while creating your Digilocker account and click **Sign In** 

|                                                                                                    | Sign In to your account!                                                                                                    |                                                                                                    |
|----------------------------------------------------------------------------------------------------|----------------------------------------------------------------------------------------------------|----------------------------------------------------------------------------------------------------|
|                                                                                                    | Mobile Aadhaar/U                                                                                                    | lsername                                                                                                    |
| 1                                                                                                    |                                                                                                    |                                                                                                    |
| 12                                                                                                    |                                                                                                    |                                                                                                    |
| 151                                                                                                    | Forgot security PIN?                                                                                                    | - (%)                                                                                                    |
| 513                                                                                                    | Sign In                                                                                                    | N/2/                                                                                                    |
| 5 J                                                                                                    | ·                                                                                                    | 121                                                                                                    |
| 1.4                                                                                                    | Do not have an account? Sign L                                                                                                    | » 131                                                                                                    |
| A Dashboard of                                                                                                    |                                                                                                    |                                                                                                    |
|                                                                                                    | your Diglio <mark>cker account will appear</mark> . V                                                                                                    | Within New in Digilocker                                                                                                    |
| ection, click on                                                                                                    | Academic Bank of Credits as shown l                                                                                                    | Vithin <b>New in Digilocker</b><br>below                                                                                                    |
| Section, click on                                                                                                    | x       Digliocker account will appear. V         Academic Bank of Credits       as shown         x       DigliockerAn Initiative Tower       x         BigliockerAn Initiative Tower       x       ABC one page flyer for stude:       x                                                                                                    | Vithin New in Digilocker<br>below                                                                                                    |
| Section, click on                                                                                                    | x       DigilockerAn Initiative Tows:       x       ABC one page flyer for stude:       x       *       Home                                                                                                    | Vithin New in Digilocker<br>below<br>-Chaudhary Ranbir Si × き Home Page × + -<br>タ み ☆ 図 Z 3 印 た 暗 密 愛                                                                                                    |
| C C C C C C C C C C C C C C C C C C C                                                                                                    | x       Digliocker account will appear. V         Academic Bank of Credits as shown         x       Digliocker:An initiative Tower x         Backer:gov.in/home         Glacker:gov.in/home                                                                                                    | Artithin New in Digilocker         below         • Chaudhary Ranbir Si ×          • Andread Construction         • Andread Construction                                                                                                    |
| Section, click on<br>■ Source signed in as drgurpr<br>← C Anthony https://www.co<br>Signal Locker<br>Digilocker<br>Mome                                                                                                    | x       Initiative Town       ABC one page flyer for stude:       x       Home         gilacker.gov.in/home       Welcome, Gurpreet Singh Bhamra !                                                                                                    | Avithin New in Digilocker<br>below<br>-Chaudhay Ranbir S: X ♣ Home Page X +<br>A ☆ ☆ ☎ Z ऄ ◻ ☆ ⊕ % €<br>A+ A A-                                                                                                    |
| C C C C C C C C C C C C C C C C C C C                                                                                                    | Vour Ligilocker account will appear. V     Academic Bank of Credits as shown                                                                                                    | Vithin New in Digilocker<br>below<br>Chaudhary Ranbir Si X Home Page X + -<br>A A A Z G C A A -<br>A+ A A- A - A - A - A - A - A - A - A -                                                                                                    |
| C C C https://www.c<br>C C C https://www.c<br>C C C C C C C C C C C C C C C C C C C                                                                                                     | x       Image: Diglicocker account will appear. We account will appear. We account will appear. We account will appear a shown if the account of the account of t                              | Avithin New in Digilocker<br>below<br>- Chaudhary Ranbir S: X Home Page X + -<br>A A A Z G D A B &<br>A+ A A- A C English ~<br>2000                                                                                                    |
| C Vou are signed in as drgurpr<br>C C A https://www.c<br>C P DigiLocker<br>C Home<br>C Home<br>C Search Documents<br>C Search Documents<br>C Drive                                                                                                    | Your Digliocker account will appear. Y         Academic Bank of Credits as shown         X       Diglocker.An Initiative Towe         Y       Diglocker.An Initiative Towe         Y       Diglocker.gov.in/home         Covid Vac       Velcome, Gurpreet Singh Bhamra !         Diglocker 'Issued Documents' are at par with original documents as per IT ACT,         Your Issued Documents         Admaar Card       Covid Vac         Covid Vac         Admaar Card       Covid Vac                                                                                                    | A' thin New in Digilocker         below         -Chaudhay Ranbir S: X         Home Page         A' thin Mine Page         A' thin Mine Page         A' thin Mine Page         A+         A+         A+         A+         A+         A+         A+         A+         A+         A+         A+         A+         A+         A+         A+         A+         A+         A+         A+         A+         A+         A+         A+         A-         Yaccination certificate         H30                                                                                                    |
| C Vou are signed in as drgurpn<br>C C A https://www.c<br>C C A https://www.c<br>C DigiLocker<br>Home<br>A Issued Documents<br>C Search Documents<br>Drive<br>DigiLocker Services                                                                                                    | x Initiative Town       x Initiative Town       x                                                                                                    | Avithin New in Digilocker<br>below<br>Chaudhay Ranbir Si X Thome Page X +<br>P A A A Z G CD A R R R S C<br>A+ A A- A A A A A A A A A A A A A A A A                                                                                                    |
| <ul> <li>C Vou are signed in as drgurpr</li> <li>✓ Vou are signed in as drgurpr</li> <li>✓ O https://www.c</li> <li>Ø Digilocker</li> <li>✓ Home</li> <li>Ø Issued Documents</li> <li>Q Search Documents</li> <li>O Drive</li> <li>Digilocker Services</li> <li>④ About Digilocker</li> </ul> | Image: Second control of the second control of the seco | Avithin New in Digilocker<br>below<br>- Choudhay Ranbir S: X Home Page X +<br>Choudhay Ranbir S: X Home Page X +<br>Choudhay Ranbir S: X Home Page X +<br>A+ A A. & English ~<br>A+ A A. & English ~<br>A+ A A. & English ~<br>2000<br>VIEW ALL<br>View ALL<br>Nigu Welfare<br>Ninistry of Health & Family Welfare                                                                                                    |
| <ul> <li>Section, click on</li> <li>You are signed in as drgurpn</li> <li>C          <ul> <li>PigiLocker</li> <li>Search Documents</li> <li>Search Documents</li> <li>Drive</li> <li>DigiLocker Services</li> <li>About DigiLocker</li> </ul> </li> </ul>                                     | x Diglicker: a ccount will appear. We account will appear. We account will appear. We account will appear. We account will appear. We account will appear. We account will appear a count of the account of the acc          | Avithin New in Digilocker   below   • Chaudhay Ranbir Si × Thome Page • Chaudhay Ranbir Si × Thome Page • Chaudhay Ranbir Si × Thome Page • Chaudhay Ranbir Si × Thome Page • Chaudhay Ranbir Si × Thome Page • Chaudhay Ranbir Si × Thome Page • Chaudhay Ranbir Si × Thome Page • Chaudhay Ranbir Si × Thome Page • Chaudhay Ranbir Si × Thome Page • Chaudhay Ranbir Si × Thome Page • Chaudhay Ranbir Si × Thome Page • Chaudhay Ranbir Si × Thome Page • Chaudhay Ranbir Si × Thome Page • Chaudhay Ranbir Si × Thome Page • A + A A + A + A + A + A + A + A + A +                                                                                                    |
| <ul> <li>Section, click on</li> <li>You are signed in as drgurpre</li> <li>✓ You are signed in as drgurpre</li> <li>✓ The https://www.comments</li> <li>✓ Issued Documents</li> <li>✓ Search Documents</li> <li>✓ DigiLocker</li> <li>✓ DigiLocker</li> </ul>                                 | x Diglicocker account will appear. A   Academic Bank of Credits as shown     x DiglicockerAn initiative Town x   y DiglicockerAn initiative Town x   Allow appet fiyer for stude x   y DiglicockerAn initiative Town x   Allow appet fiyer for stude x   Allow appet fiyer for stude x I additionation and the state apper with original documents as per IT ACT, Your Issued Documents' are at par with original documents as per IT ACT, Your Issued Documents' are at par with original documents as per IT ACT, Your Issued Documents Additionation Additionation Covid Vac Covid Vac <                                                                                                    | Avithin New in Digilocker   below   Chaudhay Ranbir Six A Home Page A Home Page A H A A A B B C C C Classical Atol D C Colls Vaccination certificate 48952262653 Ministry of Health & Family Welfare Ministry of Health & Family Welfare Kademic Bank of Credits Ministry of Health & Family Welfare Kademic Bank of Credits Construction of the Colls Construction of the Colls Construction of the Colls Construction of the Colls Construction of the Colls Construction of the Colls Construction of the Colls Construction of the Colls (Construction of the Colls of Colls (Construction of Construction of |
| <ul> <li>Nou are signed in as drgurpr</li> <li>✓ You are signed in as drgurpr</li> <li>✓ O https://www.c</li> <li>✓ Digilocker</li> <li>✓ Home</li> <li>✓ Issued Documents</li> <li>✓ Search Documents</li> <li>✓ Digilocker Services</li> <li>④ About Digilocker</li> </ul>                  | Sour Dignocker account will appear. A Academic Bank of Credits as shown     Academic Bank of Credits as shown     Image: Comparison of Credits as shown     Image: Comparison of Credits as shown <td>Avithin New in Digilocker   below   Choudhay Ranbir Six A Home Page   Choudhay Ranbir Six A Home Page     A H     A +     A +      A +   A -   A +   A -   A +    A -   A -   A -   A -   A -   A -   A -   A -   A -   A -   A -   A -   A -   A -   A -  <t< td=""></t<></td>                                                                                                    | Avithin New in Digilocker   below   Choudhay Ranbir Six A Home Page   Choudhay Ranbir Six A Home Page     A H     A +     A +      A +   A -   A +   A -   A +    A -   A -   A -   A -   A -   A -   A -   A -   A -   A -   A -   A -   A -   A -   A - <t< td=""></t<>                                                                                                    |

Fill the required details in the form. Your Name, Data of Birth and Gender data will appear automatically from your ADHAAR card.
 You have to fill the Admission Year, Identity Type (Roll number/ Registeration number/ Enrolment number/ New Admission / None), Identity Value, Institution
 Name (Select Chaudhary Ranbir Singh University, Jind from the list). Select the check box and click on Get Document as shown below

| 🔂 Home                               | Get your document by er | Get your document by entering the required details                                |                                                                                                    |  |
|--------------------------------------|-------------------------|-----------------------------------------------------------------------------------|----------------------------------------------------------------------------------------------------|--|
| & Issued Documents                   | Name (as per Aadhaar)   | Gurpreet Singh Bhamra                                                             | sense, NAD is the backbone of ABC,<br>where the students' academic data are                                                                    |  |
| Q Search Documents                   | Date of Birth           | 10-11-1971                                                                        | held and academic awards are stored<br>(i.e. storehouse of academic awards).                                                                   |  |
| Drive                                | Gender                  | Male                                                                              | students to register or commence credit<br>transfer the final outcomes of credit                                                               |  |
| DigiLocker Services                  | Admission Year *        | 2023 -                                                                            | redemption and issuance of certificates, as well as the compilation of award                                                                   |  |
| <ol> <li>About DigiLocker</li> </ol> | Identity Type *         | Roll Number -                                                                     | <ul> <li>records, are administered by academic<br/>institutions via the NAD Platform. Hence<br/>being the owner of academic awards,</li> </ul> |  |
|                                      | ldentity ∨alue *        | Enter Identity Value                                                              | Academic Institutions must mandatorily<br>register themselves under ABC via NAD                                                                |  |
|                                      |                         | Ex. 16270XX                                                                       | _                                                                                                    |  |
|                                      | Institution Name *      | Chaudhary Ranbir Singh Un 👻                                                       | _                                                                                                    |  |
|                                      | I provide my conse      | ent to DigiLocker to share my details with the Issuers for the<br>a my documents. |                                                                                                    |  |

8. Click on Issued Documents in the Dash board and download your ABC ID card.